# **CISCO** Academy

# Lab - Implement BGP Communities (Instructor Version)

Instructor Note: Red font color or gray highlights indicate text that appears in the instructor copy only.

# Answers: 12.1.3 Lab - Implement BGP Communities

# Topology

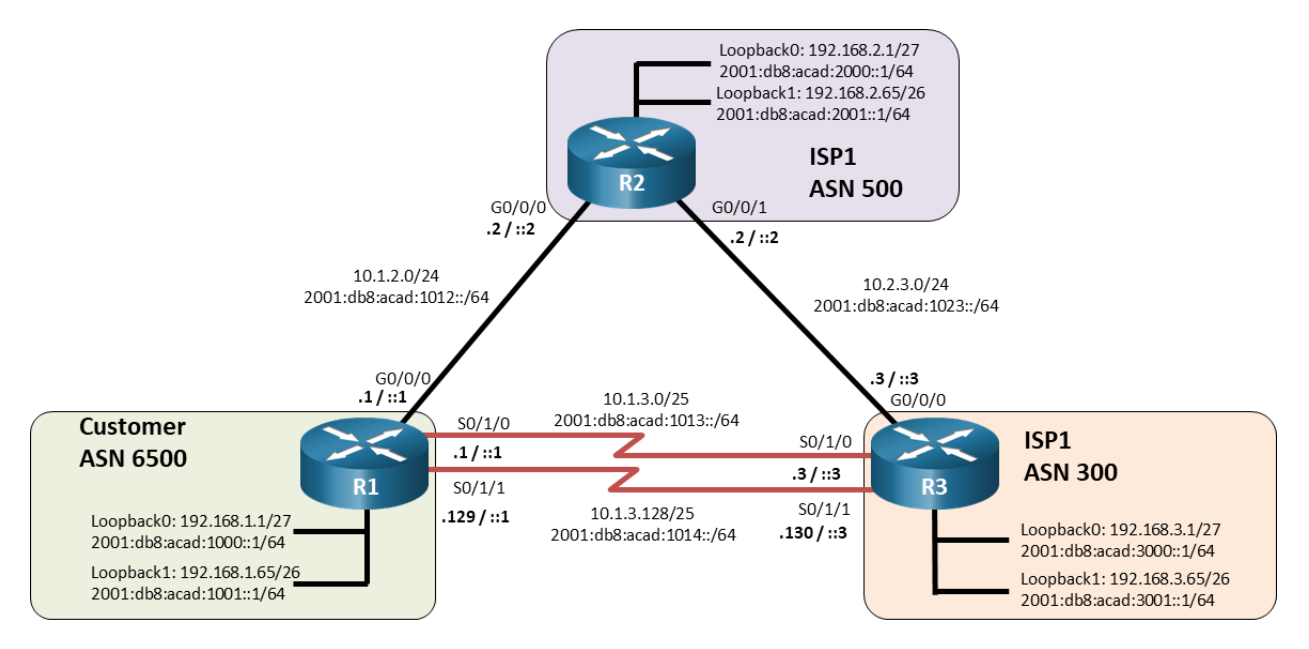

## **Addressing Table**

| Device | Interface | IPv4 Address    | IPv6 Address             | IPv6 Link-Local |
|--------|-----------|-----------------|--------------------------|-----------------|
| R1     | G0/0/0    | 10.1.2.1/24     | 2001:db8:acad:1012::1/64 | fe80::1:1       |
|        | S0/1/0    | 10.1.3.1/25     | 2001:db8:acad:1013::1/64 | fe80::1:2       |
|        | S0/1/1    | 10.1.3.129/25   | 2001:db8:acad:1014::1/64 | fe80::1:3       |
|        | Loopback0 | 192.168.1.1/27  | 2001:db8:acad:1000::1/64 | fe80::1:4       |
|        | Loopback1 | 192.168.1.65/26 | 2001:db8:acad:1001::1/64 | fe80::1:5       |
| R2     | G0/0/0    | 10.1.2.2/24     | 2001:db8:acad:1012::2/64 | fe80::2:1       |
|        | G0/0/1    | 10.2.3.2/24     | 2001:db8:acad:1023::2/64 | fe80::2:2       |
|        | Loopback0 | 192.168.2.1/27  | 2001:db8:acad:2000::1/64 | fe80::2:3       |
|        | Loopback1 | 192.168.2.65/26 | 2001:db8:acad:2001::1/64 | fe80::2:4       |
| R3     | G0/0/0    | 10.2.3.3/24     | 2001:db8:acad:1023::3/64 | fe80::3:1       |
|        | S0/1/0    | 10.1.3.3/25     | 2001:db8:acad:1013::3/64 | fe80::3:2       |
|        | S0/1/1    | 10.1.3.130/25   | 2001:db8:acad:1014::3/64 | fe80::3:3       |

| Device | Interface | IPv4 Address    | IPv6 Address             | IPv6 Link-Local |
|--------|-----------|-----------------|--------------------------|-----------------|
|        | Loopback0 | 192.168.3.1/27  | 2001:db8:acad:3000::1/64 | fe80::3:4       |
|        | Loopback1 | 192.168.3.65/26 | 2001:db8:acad:3001::1/64 | fe80::3:5       |

#### **Objectives**

Part 1: Build the Network and Configure Basic Device Settings and Interface Addressing

Part 2: Configure and Verify Multi-Protocol BGP on all Routers

Part 3: Configure and Verify BGP Communities on all Routers

#### **Background / Scenario**

As you saw in the previous lab, standard path manipulation tools generally require a lot of configuration. Imagine if the last lab was implemented in a large and complex routing environment. Using BGP communities gives you an option for tagging and controlling routing information in a less labor-intensive manner. In this lab you will configure Multi-Protocol BGP and implement BGP community configurations for both IPv4 and IPv6.

**Note:** This lab is an exercise in developing, deploying, and verifying BGP communities, and does not reflect networking best practices.

**Note**: The routers used with CCNP hands-on labs are Cisco 4221 with Cisco IOS XE Release 16.9.4 (universalk9 image). Other routers and Cisco IOS versions can be used. Depending on the model and Cisco IOS version, the commands available and the output produced might vary from what is shown in the labs.

**Note**: Ensure that the routers have been erased and have no startup configurations. If you are unsure contact your instructor.

Instructor Note: Refer to the Instructor Lab Manual for the procedures to initialize and reload devices.

#### **Required Resources**

- 3 Routers (Cisco 4221 with Cisco IOS XE Release 16.9.4 universal image or comparable)
- 1 PC (Choice of operating system with a terminal emulation program installed)
- Console cables to configure the Cisco IOS devices via the console ports
- Ethernet and serial cables as shown in the topology

#### Instructions

# Part 1: Build the Network and Configure Basic Device Settings and Interface Addressing

In Part 1, you will set up the network topology and configure basic settings and interface addressing on routers.

#### Step 1: Cable the network as shown in the topology.

Attach the devices as shown in the topology diagram, and cable as necessary.

#### Step 2: Configure basic settings for each router.

a. Console into each router, enter global configuration mode, and apply the basic settings and interface addressing. A command list for each router is listed below for initial configuration.

```
no ip domain lookup
hostname R1
line con 0
 exec-timeout 0 0
 logging synchronous
 exit
banner motd # This is R1, BGP Path Manipulation Lab #
ipv6 unicast-routing
interface g0/0/0
 ip address 10.1.2.1 255.255.255.0
 ipv6 address fe80::1:1 link-local
 ipv6 address 2001:db8:acad:1012::1/64
 no shutdown
interface s0/1/0
 ip address 10.1.3.1 255.255.255.128
 ipv6 address fe80::1:2 link-local
 ipv6 address 2001:db8:acad:1013::1/80
 no shutdown
interface s0/1/1
 ip address 10.1.3.129 255.255.255.128
 ipv6 address fe80::1:3 link-local
 ipv6 address 2001:db8:acad:1014::1/80
 no shutdown
interface loopback 0
 ip address 192.168.1.1 255.255.255.224
 ipv6 address fe80::1:4 link-local
 ipv6 address 2001:db8:acad:1000::1/64
 no shutdown
interface loopback 1
 ip address 192.168.1.65 255.255.255.192
 ipv6 address fe80::1:5 link-local
 ipv6 address 2001:db8:acad:1001::1/64
 no shutdown
 exit
```

```
no ip domain lookup
hostname R2
line con 0
exec-timeout 0 0
logging synchronous
exit
banner motd # This is R2, BGP Path Manipulation Lab #
ipv6 unicast-routing
interface g0/0/0
ip address 10.1.2.2 255.255.255.0
```

```
ipv6 address fe80::2:1 link-local
ipv6 address 2001:db8:acad:1012::2/64
 no shutdown
interface g0/0/1
 ip address 10.2.3.2 255.255.255.0
ipv6 address fe80::2:2 link-local
ipv6 address 2001:db8:acad:1023::2/64
no shutdown
interface loopback 0
ip address 192.168.2.1 255.255.254
ipv6 address fe80::2:3 link-local
ipv6 address 2001:db8:acad:2000::1/64
no shutdown
interface loopback 1
ip address 192.168.2.65 255.255.255.192
ipv6 address fe80::2:4 link-local
 ipv6 address 2001:db8:acad:2001::1/64
no shutdown
```

```
no ip domain lookup
hostname R3
line con 0
 exec-timeout 0 0
logging synchronous
exit
banner motd # This is R3, BGP Path Manipulation Lab #
ipv6 unicast-routing
interface q0/0/0
 ip address 10.2.3.3 255.255.255.0
 ipv6 address fe80::3:1 link-local
 ipv6 address 2001:db8:acad:1023::3/64
 no shutdown
interface s0/1/0
 ip address 10.1.3.3 255.255.255.128
 ipv6 address fe80::3:2 link-local
 ipv6 address 2001:db8:acad:1013::3/80
 no shutdown
interface s0/1/1
 ip address 10.1.3.130 255.255.255.128
 ipv6 address fe80::3:3 link-local
 ipv6 address 2001:db8:acad:1014::3/80
 no shutdown
interface loopback 0
 ip address 192.168.3.1 255.255.255.224
 ipv6 address fe80::3:4 link-local
```

```
ipv6 address 2001:db8:acad:3000::1/64
no shutdown
interface loopback 1
ip address 192.168.3.65 255.255.255.192
ipv6 address fe80::3:5 link-local
ipv6 address 2001:db8:acad:3001::1/64
no shutdown
```

- b. Set the clock on each router to UTC time.
- c. Save the running configuration to startup-config.

#### Part 2: Configure and Verify Multi-Protocol BGP on all Routers

In Part 2, you will configure and verify Multi-Protocol BGP on all routers to achieve full connectivity between the routers. The text below provides you with the complete configuration for R1. You will use this to inform your configuration of R2 and R3. The configuration being used here is not meant to represent best practice, but to assess your ability to complete the required configurations.

#### Step 1: On R1, create the core BGP configuration.

a. Enter BGP configuration mode from global configuration mode, specifying AS 6500.

R1(config) # router bgp 6500

b. Configure the BGP router-id for R1.

R1(config-router) # bgp router-id 1.1.1.1

c. Disable the default IPv4 unicast behavior

R1(config-router) # no bgp default ipv4-unicast

d. Based on the topology diagram, configure all the designated neighbors for R1.

```
R1 (config-router) # neighbor 10.1.2.2 remote-as 500
R1 (config-router) # neighbor 10.1.3.3 remote-as 300
R1 (config-router) # neighbor 10.1.3.130 remote-as 300
R1 (config-router) # neighbor 2001:db8:acad:1012::2 remote-as 500
R1 (config-router) # neighbor 2001:db8:acad:1013::3 remote-as 300
R1 (config-router) # neighbor 2001:db8:acad:1014::3 remote-as 300
```

#### Step 2: On R1, configure the IPv4 unicast address family.

a. Enter the IPv4 unicast address family configuration mode.

R1(config-router)# address-family ipv4 unicast

b. Configure network statements for the IPv4 networks that are attached to interfaces loopback0 and loopback1. Remember that BGP does not work the same way that an IGP does, and that the network statement has no impact on neighbor adjacency; it is used solely for advertising purposes.

```
R1(config-router-af) # network 192.168.1.0 mask 255.255.255.224
R1(config-router-af) # network 192.168.1.64 mask 255.255.255.192
```

c. Deactivate the IPv6 neighbors and activate the IPv4 neighbors.

```
R1 (config-router-af) # no neighbor 2001:db8:acad:1012::2 activate
R1 (config-router-af) # no neighbor 2001:db8:acad:1013::3 activate
R1 (config-router-af) # no neighbor 2001:db8:acad:1014::3 activate
```

```
R1 (config-router-af) # neighbor 10.1.2.2 activate
R1 (config-router-af) # neighbor 10.1.3.3 activate
R1 (config-router-af) # neighbor 10.1.3.130 activate
```

#### Step 3: On R1, configure the IPv4 unicast address family.

a. Enter the IPv6 unicast address family configuration mode.

R1(config-router)# address-family ipv6 unicast

b. Configure network statements for the IPv6 networks that are attached to interfaces loopback0 and loopback1. Remember that BGP does not work the same way that an IGP does, and the network statement has no impact on neighbor adjacency; it is used solely for advertising purposes.

```
R1(config-router-af) # network 2001:db8:acad:1000::/64
R1(config-router-af) # network 2001:db8:acad:1001::/64
```

c. Activate the IPv6 neighbors that are configured for BGP.

```
R1 (config-router-af) # neighbor 2001:db8:acad:1012::2 activate
R1 (config-router-af) # neighbor 2001:db8:acad:1013::3 activate
R1 (config-router-af) # neighbor 2001:db8:acad:1014::3 activate
```

d. Configure MP-BGP on R2 and R3 as in previous steps.

```
R2(config) # router bgp 500
R2(config-router) # bgp router-id 2.2.2.2
R2(config-router) # no bgp default ipv4-unicast
R2(config-router) # neighbor 10.1.2.1 remote-as 6500
R2(config-router) # neighbor 10.2.3.3 remote-as 300
R2(config-router)# neighbor 2001:db8:acad:1012::1 remote-as 6500
R2(config-router)# neighbor 2001:db8:acad:1023::3 remote-as 300
R2(config-router) # address-family ipv4
R2(config-router-af)# network 192.168.2.0 mask 255.255.255.224
R2(config-router-af)# network 192.168.2.64 mask 255.255.255.192
R2(config-router-af) # neighbor 10.1.2.1 activate
R2(config-router-af) # neighbor 10.2.3.3 activate
R2(config-router-af)# no neighbor 2001:db8:acad:1012::1 activate
R2(config-router-af)# no neighbor 2001:db8:acad:1023::3 activate
R2(config-router-af)# exit-address-family
R2(config-router)# address-family ipv6
R2(config-router-af)# network 2001:db8:acad:2000::/64
R2(config-router-af) # network 2001:db8:acad:2001::/64
R2(config-router-af)# neighbor 2001:db8:acad:1012::1 activate
R2(config-router-af)# neighbor 2001:db8:acad:1023::3 activate
R2(config-router-af)# exit-address-family
R3(config) # router bgp 300
R3(config-router) # bgp router-id 3.3.3.3
R3(config-router) # no bgp default ipv4-unicast
R3(config-router) # neighbor 10.1.3.1 remote-as 6500
R3(config-router)# neighbor 10.1.3.129 remote-as 6500
R3(config-router) # neighbor 10.2.3.2 remote-as 500
```

```
R3(config-router)# neighbor 2001:db8:acad:1013::1 remote-as 6500
R3(config-router)# neighbor 2001:db8:acad:1014::1 remote-as 6500
R3(config-router)# neighbor 2001:db8:acad:1023::2 remote-as 500
R3(config-router) # address-family ipv4
R3(config-router-af)# network 192.168.3.0 mask 255.255.255.224
R3(config-router-af)# network 192.168.3.64 mask 255.255.255.192
R3(config-router-af)# neighbor 10.1.3.1 activate
R3(config-router-af) # neighbor 10.1.3.129 activate
R3(config-router-af) # neighbor 10.2.3.2 activate
R3(config-router-af)# no neighbor 2001:db8:acad:1013::1 activate
R3(config-router-af)# no neighbor 2001:db8:acad:1014::1 activate
R3(config-router-af)# no neighbor 2001:db8:acad:1023::2 activate
R3(config-router-af) # exit-address-family
R3(config-router) # address-family ipv6
R3(config-router-af) # network 2001:db8:acad:3000::/64
R3(config-router-af) # network 2001:db8:acad:3001::/64
R3(config-router-af)# neighbor 2001:db8:acad:1013::1 activate
R3(config-router-af)# neighbor 2001:db8:acad:1014::1 activate
R3(config-router-af)# neighbor 2001:db8:acad:1023::2 activate
R3(config-router-af)# exit-address-family
```

#### Step 4: Verify that MP-BGP is operational.

 Use the show bgp ipv4 unicast summary and show bgp ipv6 unicast summary commands to verify that BGP has established adjacencies and received prefixes.

```
R1# show bgp ipv4 unicast summary
BGP router identifier 1.1.1.1, local AS number 6500
BGP table version is 9, main routing table version 9
6 network entries using 1488 bytes of memory
14 path entries using 1904 bytes of memory
5/3 BGP path/bestpath attribute entries using 1400 bytes of memory
4 BGP AS-PATH entries using 128 bytes of memory
0 BGP route-map cache entries using 0 bytes of memory
8 BGP filter-list cache entries using 0 bytes of memory
BGP using 4920 total bytes of memory
BGP activity 12/0 prefixes, 28/0 paths, scan interval 60 secs
```

| Neighbor<br>State/PfxRcd | V | AS  | MsgRcvd | MsgSent | TblVer | InQ | OutQ | Up/Down  |   |
|--------------------------|---|-----|---------|---------|--------|-----|------|----------|---|
| 10.1.2.2                 | 4 | 500 | 7       | 7       | 9      | 0   | 0    | 00:01:46 | 4 |
| 10.1.3.3                 | 4 | 300 | 7       | 7       | 9      | 0   | 0    | 00:00:45 | 4 |
| 10.1.3.130               | 4 | 300 | 7       | 7       | 9      | 0   | 0    | 00:00:44 | 4 |

# R1# show bgp ipv6 unicast summary BGP router identifier 1.1.1.1, local AS number 6500 BGP table version is 9, main routing table version 9 6 network entries using 1632 bytes of memory 14 path entries using 2128 bytes of memory 5/3 BGP path/bestpath attribute entries using 1400 bytes of memory

4 BGP AS-PATH entries using 128 bytes of memory 0 BGP route-map cache entries using 0 bytes of memory O BGP filter-list cache entries using O bytes of memory BGP using 5288 total bytes of memory BGP activity 12/0 prefixes, 28/0 paths, scan interval 60 secs Neighbor V AS MsgRcvd MsgSent TblVer InQ OutQ Up/Down State/PfxRcd 2001:DB8:ACAD:1012::2 500 7 7 9 0 0 00:02:08 4 Δ 2001:DB8:ACAD:1013::3 8 7 9 4 300 0 0 00:01:09 4 2001:DB8:ACAD:1014::3 9 300 8 7 0 0 00:01:09 4 4

b. Use the show bgp ipv4 unicast and show bgp ipv6 unicast commands to view the specified BGP tables. Note that R1 has multiple paths to each destination network. Take note of the next hop address for the destination networks marked with the ">" symbol.

```
R1# show bgp ipv4 unicast
```

|    | Network         | Next Hop   | Metric LocPrf | Weight 1 | Path |     |   |
|----|-----------------|------------|---------------|----------|------|-----|---|
| *> | 192.168.1.0/27  | 0.0.0      | 0             | 32768    | i    |     |   |
| *> | 192.168.1.64/26 | 0.0.0      | 0             | 32768    | i    |     |   |
| *  | 192.168.2.0/27  | 10.1.3.3   |               | 0        | 300  | 500 | i |
| *  |                 | 10.1.3.130 |               | 0        | 300  | 500 | i |
| *> |                 | 10.1.2.2   | 0             | 0        | 500  | i   |   |
| *  | 192.168.2.64/26 | 10.1.3.3   |               | 0        | 300  | 500 | i |
| *  |                 | 10.1.3.130 |               | 0        | 300  | 500 | i |
| *> |                 | 10.1.2.2   | 0             | 0        | 500  | i   |   |
| *  | 192.168.3.0/27  | 10.1.2.2   |               | 0        | 500  | 300 | i |
| *> |                 | 10.1.3.3   | 0             | 0        | 300  | i   |   |
| *  |                 | 10.1.3.130 | 0             | 0        | 300  | i   |   |
| *  | 192.168.3.64/26 | 10.1.2.2   |               | 0        | 500  | 300 | i |
| *> |                 | 10.1.3.3   | 0             | 0        | 300  | i   |   |
| *  |                 | 10.1.3.130 | 0             | 0        | 300  | i   |   |

#### R1# show bgp ipv6 unicast

|      | Network         | Next Hop            | Metri | c LocPrf | Weight | Pat  | h   |     |   |
|------|-----------------|---------------------|-------|----------|--------|------|-----|-----|---|
| *>   | 2001:DB8:ACAD:1 | 000::/64            |       |          |        |      |     |     |   |
|      |                 | ::                  |       | 0        | 32768  | i    |     |     |   |
| *>   | 2001:DB8:ACAD:1 | 001::/64            |       |          |        |      |     |     |   |
|      |                 | ::                  |       | 0        | 32768  | i    |     |     |   |
| *    | 2001:DB8:ACAD:2 | 000::/64            |       |          |        |      |     |     |   |
|      |                 | 2001:DB8:ACAD:1014: | :3    |          |        |      |     |     |   |
|      |                 |                     |       |          |        | 0 30 | 0   | 500 | i |
| *    |                 | 2001:DB8:ACAD:1013  | ::3   |          |        |      |     |     |   |
|      |                 |                     |       |          |        | 30   | 0   | 500 | i |
| *>   |                 | 2001:DB8:ACAD:1012  | ::2   |          |        |      |     |     |   |
|      |                 |                     |       | 0        |        | 0 50 | 0   | i   |   |
| *    | 2001:DB8:ACAD:2 | 001::/64            |       |          |        |      |     |     |   |
|      |                 | 2001:DB8:ACAD:1014: | :3    |          |        |      |     |     |   |
|      |                 |                     |       |          |        | 30   | 0   | 500 | i |
| *    |                 | 2001:DB8:ACAD:1013  | ::3   |          |        |      |     |     |   |
|      |                 |                     |       |          |        | 30   | 0   | 500 | i |
| *>   |                 | 2001:DB8:ACAD:1012  | ::2   |          |        |      |     |     |   |
|      |                 |                     |       | 0        |        | 0 50 | 0   | i   |   |
| *    | 2001:DB8:ACAD:3 | 000::/64            |       |          |        |      |     |     |   |
|      |                 | 2001:DB8:ACAD:1012: | :2    |          |        |      |     |     |   |
|      |                 |                     |       |          |        | 0 50 | 0   | 300 | i |
| *    |                 | 2001:DB8:ACAD:1014  | ::3   |          |        |      |     |     |   |
|      |                 |                     |       | 0        | 1      | 0 3( | 00  | i   |   |
| *>   |                 | 2001:DB8:ACAD:1013  | ::3   |          |        |      |     |     |   |
|      |                 |                     |       | 0        | 1      | 0 3( | 00  | i   |   |
| *    | 2001:DB8:ACAD:3 | 001::/64            | _     |          |        |      |     |     |   |
|      |                 | 2001:DB8:ACAD:1012: | :2    |          |        |      |     |     |   |
|      |                 |                     | -     |          |        | 5 50 | 00  | 300 | ĺ |
| *    |                 | 2001:DB8:ACAD:1014  | ::3   | 0        |        |      |     |     |   |
| di S |                 | 0001 550 3035 1010  | -     | U        |        | J 3( | 00  | l   |   |
| *>   |                 | 2001:DB8:ACAD:1013  | ::3   | 0        |        |      |     |     |   |
|      |                 |                     |       | U        |        | (    | )() | 1   |   |

RPKI validation codes: V valid, I invalid, N Not found

c. Use the **show ip route bgp** and **show ipv6 route bgp** commands to view the routing tables. Note that there is only one route to each destination, and that the routes included in the routing table have the same next hop as those with the ">" symbol in the BGP tables.

R1# show ipv6 route bgp

```
IPv6 Routing Table - default - 15 entries
Codes: C - Connected, L - Local, S - Static, U - Per-user Static route
      B - BGP, R - RIP, H - NHRP, I1 - ISIS L1
      12 - ISIS L2, IA - ISIS interarea, IS - ISIS summary, D - EIGRP
      EX - EIGRP external, ND - ND Default, NDp - ND Prefix, DCE - Destination
      NDr - Redirect, RL - RPL, O - OSPF Intra, OI - OSPF Inter
       OE1 - OSPF ext 1, OE2 - OSPF ext 2, ON1 - OSPF NSSA ext 1
       ON2 - OSPF NSSA ext 2, a - Application
В
   2001:DB8:ACAD:2000::/64 [20/0]
    via FE80::2, GigabitEthernet0/0/0
R
   2001:DB8:ACAD:2001::/64 [20/0]
    via FE80:::2, GigabitEthernet0/0/0
   2001:DB8:ACAD:3000::/64 [20/0]
B
    via FE80::3:2, Serial0/1/0
   2001:DB8:ACAD:3001::/64 [20/0]
B
     via FE80::3:2, Serial0/1/0
```

#### Part 3: Configure and Verify BGP Communities on all Routers

In Part 3, you will configure BGP communities and various community attributes to see their effect on routing decisions. The way these tools are being used is not meant to represent best practice, but to assess your ability to complete the required configurations.

#### Step 1: Configure all routers to send community information.

In this step, you will configure all of the routers to support the **new-format** for exchanging community information and enable sending community information to all neighbors on all routers. A BGP community is a 32-bit number that can be included as a flag or tag in a route. The BGP community can be configured and displayed as two 16 bit numbers **AA:NN** commonly referred to as **new-format**. To configure and display using the **AA:NN**, issue the **ip bgp-community new-format** command. The first part of the **AA:NN** represents the AS number and the second part represents a 2-byte number.

The configuration for R1 is shown below. Use this as an example and complete the configuration on R2 and R3 on your own.

a. Issue the global configuration command that enables configuration and display of community information using the **AA:NN** format.

R1(config) # ip bgp-community new-format

b. Add a neighbor statement for each neighbor with the send community parameter.

```
R1 (config) # router bgp 6500
R1 (config-router) # address-family ipv4 unicast
R1 (config-router-af) # neighbor 10.1.2.2 send-community
R1 (config-router-af) # neighbor 10.1.3.3 send-community
R1 (config-router-af) # neighbor 10.1.3.130 send-community
R1 (config-router-af) # address-family ipv6 unicast
R1 (config-router-af) # neighbor 2001:db8:acad:1012::2 send-community
R1 (config-router-af) # neighbor 2001:db8:acad:1013::3 send-community
R1 (config-router-af) # neighbor 2001:db8:acad:1014::3 send-community
R1 (config-router-af) # neighbor 2001:db8:acad:1014::3 send-community
R1 (config-router-af) # neighbor 2001:db8:acad:1014::3 send-community
R1 (config-router-af) # neighbor 2001:db8:acad:1014::3 send-community
R1 (config-router-af) # neighbor 2001:db8:acad:1014::3 send-community
R1 (config-router-af) # neighbor 2001:db8:acad:1014::3 send-community
R1 (config-router-af) # neighbor 2001:db8:acad:1014::3 send-community
R1 (config-router-af) # neighbor 2001:db8:acad:1014::3 send-community
R1 (config-router-af) # neighbor 2001:db8:acad:1014::3 send-community
R1 (config-router-af) # neighbor 2001:db8:acad:1014::3 send-community
R1 (config-router-af) # neighbor 2001:db8:acad:1014::3 send-community
R1 (config-router-af) # neighbor 2001:db8:acad:1014::3 send-community
R1 (config-router-af) # neighbor 2001:db8:acad:1014::3 send-community
R1 (config-router-af) # neighbor 2001:db8:acad:1014::3 send-community
R1 (config-router-af) # neighbor 2001:db8:acad:1014::3 send-community
R1 (config-router-af) # neighbor 2001:db8:acad:1014::3 send-community
R1 (config-router-af) # neighbor 2001:db8:acad:1014::3 send-community
R1 (config-router-af) # neighbor 2001:db8:acad:1014::3 send-community
R1 (config-router-af) # neighbor 2001:db8:acad:1014::3 send-community
R1 (config-router-af) # neighbor 2001:db8:acad:1014::3 send-community
R1 (config-router-af) # neighbor 2001:db8:acad:1014::3 send-community
R1 (config-router-af) # neighbor 2001:db8:acad:1014::3 send-community
R1 (config-router-af) # neighbor 2001:db8:acad:1014::3 se
```

#### R2(config) # ip bgp-community new-format

```
R2(config) # router bqp 500
R2(config-router)# address-family ipv4 unicast
R2(config-router-af) # neighbor 10.1.2.1 send-community
R2(config-router-af)# neighbor 10.2.3.3 send-community
R2(config-router-af)# address-family ipv6 unicast
R2(config-router-af)# neighbor 2001:db8:acad:1012::1 send-community
R2(config-router-af)# neighbor 2001:db8:acad:1023::3 send-community
R2(config-router-af) # exit
R3(config) # ip bgp-community new-format
R3(config) # router bgp 300
R3(config-router)# address-family ipv4 unicast
R3(config-router-af) # neighbor 10.1.3.1 send-community
R3(config-router-af)# neighbor 10.1.3.129 send-community
R3(config-router-af)# neighbor 10.2.3.2 send-community
R3(config-router-af)# address-family ipv6 unicast
R3(config-router-af)# neighbor 2001:db8:acad:1013::1 send-community
R3(config-router-af)# neighbor 2001:db8:acad:1014::1 send-community
R3(config-router-af) # neighbor 2001:db8:acad:1023::2 send-community
R3(config-router-af) # exit
```

c. At this point, the routers are ready to send community information, but there is no community information available. On R2, issue the command **show bgp ipv4 unicast 192.168.2.0/27**, and you will see there is no community information listed.

```
R2# show bgp ipv4 un 192.168.2.0/27
BGP routing table entry for 192.168.2.0/27, version 4
Paths: (1 available, best #1, table default)
Advertised to update-groups:
    2
    Refresh Epoch 1
Local
    0.0.0 from 0.0.0.0 (2.2.2.2)
    Origin IGP, metric 0, localpref 100, weight 32768, valid, sourced, local, best
    rx pathid: 0, tx pathid: 0x0
```

#### Step 2: Configure and verify the effect of the no-export community.

In this step, you will configure R3 so that it sets the well-known **no-export** community value on the updates describing its local networks that are being sent to R1. The effect of this is that R1 will not pass along information about these paths to other eBGP neighbors.

a. On R2, issue the command **show bgp ipv4 unicast 192.168.3.0/27** to see to the available BGP paths to 192.168.3.0/27 from R2.

```
R2# show bgp ipv4 unicast 192.168.3.0/27
BGP routing table entry for 192.168.3.0/27, version 6
Paths: (2 available, best #2, table default)
Advertised to update-groups:
        2
Refresh Epoch 1
     6500 300
```

```
10.1.2.1 from 10.1.2.1 (1.1.1.1)
Origin IGP, localpref 100, valid, external
rx pathid: 0, tx pathid: 0
Refresh Epoch 1
300
10.2.3.3 from 10.2.3.3 (3.3.3.3)
Origin IGP, metric 0, localpref 100, valid, external, best
rx pathid: 0, tx pathid: 0x0
```

b. In this case, note that there are two paths, one directly from R3/ASN300 and the other from R1/ASN6500. This might not be desirable, because it sets ASN6500 up as a transit network. To fix this issue, a prefix list on R3 can be created to match the source address and mask of networks belonging to ASN300.

```
R3(config)# ip prefix-list LOCAL_NETWORK_COMMSET seq 5 permit 192.168.3.0/24 le 27
R3(config)# ipv6 prefix-list LOCAL_6_NETWORK_COMMSET seq 5 permit
2001:db8:acad:3000::/64
R3(config)# ipv6 prefix-list LOCAL_6_NETWORK_COMMSET seq 10 permit
2001:db8:acad:3001::/64
```

c. Next, build a route map for IPv4 and IPv6 on R3 that uses the prefix list to set the **no-export additive** community on networks matching the prefix list, and the **internet additive** community on networks that do not match the prefix list. By default, when setting a community, any existing communities are over-written, but can be preserved using the optional **additive** keyword.

```
R3(config)# route-map COMMSET permit 10
R3(config-route-map)# match ip address prefix-list LOCAL_NETWORK_COMMSET
R3(config-route-map)# set community no-export additive
R3(config-route-map)# exit
R3(config)# route-map COMMSET permit 20
R3(config-route-map)# set community internet additive
R3(config-route-map)# exit
R3(config)# route-map COMMSET_6 permit 10
R3(config-route-map)# match ipv6 address prefix-list LOCAL_6_NETWORK_COMMSET
R3(config-route-map)# set community no-export additive
R3(config-route-map)# exit
R3(config-route-map)# exit
R3(config-route-map)# exit
R3(config-route-map)# exit
R3(config-route-map)# exit
R3(config)# route-map COMMSET_6 permit 20
R3(config-route-map)# set community internet additive
```

d. Next, apply these route maps to the neighbor statements associated with R1.

```
R3(config) # router bgp 300
```

```
R3(config-router)# address-family ipv4 unicast
```

```
R3(config-router-af)# neighbor 10.1.3.1 route-map COMMSET out
```

```
R3(config-router-af)# neighbor 10.1.3.129 route-map COMMSET out
```

R3(config-router-af)# address-family ipv6 unicast

```
R3(config-router-af)# neighbor 2001:db8:acad:1013::1 route-map COMMSET_6 out
```

```
R3(config-router-af)# neighbor 2001:db8:acad:1014::1 route-map COMMSET_6 out
```

e. Perform a reset of the adjacencies with the outbound traffic to R1 without tearing down the session.

R3# clear bgp ipv4 unicast 6500 out R3# clear bgp ipv6 unicast 6500 out

f. On R2, issue the command **show bgp ipv4 unicast 192.168.3.0/27** to see to the available BGP paths to 192.168.3.0/27 from R2. This time, you should not see a path to 192.168.3.0/27 via the next-hop 10.1.2.1.

If you use the command **show bgp ipv6 unicast 2001:db8:acad:3000::/64**, you will see only one nexthop address, and that is 2001:db8:acad:1023::3.

```
R2# show bgp ipv4 unicast 192.168.3.0/27
BGP routing table entry for 192.168.3.0/27, version 6
Paths: (1 available, best #1, table default)
 Advertised to update-groups:
    2
 Refresh Epoch 1
 300
   10.2.3.3 from 10.2.3.3 (3.3.3.3)
     Origin IGP, metric 0, localpref 100, valid, external, best
     rx pathid: 0, tx pathid: 0x0
R2# show bgp ipv6 unicast 2001:db8:acad:3000::/64
BGP routing table entry for 2001:DB8:ACAD:3000::/64, version 8
Paths: (1 available, best #1, table default)
 Advertised to update-groups:
    2
 Refresh Epoch 2
 300
   2001:DB8:ACAD:1023::3 (FE80::3:1) from 2001:DB8:ACAD:1023::3 (3.3.3.3)
      Origin IGP, metric 0, localpref 100, valid, external, best
      rx pathid: 0, tx pathid: 0x0
```

#### Step 3: Add private community information to routes advertised by R1.

In this step, you will configure R1 so that it adds custom community strings to IPv4 and IPv6 routes that it advertises to R2/ASN500.

a. On R1, create two route maps. One route map will add the community 650:400 to all IPv4 routes advertised to R2/ASN500, and the second route map adds the community 650:600 to all IPv6 routes advertised to R2/ASN500.

```
R1 (config) # route-map ADDCOMM permit 10
R1 (config-route-map) # set community 650:400 additive
R1 (config-route-map) # exit
R1 (config) # route-map ADDCOMM_6 permit 10
R1 (config-route-map) # set community 650:600 additive
R1 (config-route-map) # exit
```

b. On R1, apply the appropriate route map to the appropriate R2 neighbor statement.

```
R1 (config) # router bgp 6500
R1 (config-router) # address-family ipv4 unicast
R1 (config-router-af) # neighbor 10.1.2.2 route-map ADDCOMM out
R1 (config-router-af) # address-family ipv6 unicast
R1 (config-router-af) # neighbor 2001:db8:acad:1012::2 route-map ADDCOMM_6 out
R1 (config-router-af) # end
```

c. On R1, perform a reset of the adjacencies with the outbound traffic to R2 without tearing down the session.

```
R1# clear bgp ipv4 unicast 500 out
```

R1# clear bgp ipv6 unicast 500 out

- e. On R2, verify the community tags are present by issuing the commands **show bgp ipv4 unicast 192.168.1.0/27 | i Community** and **show bgp ipv6 unicast 2001:db8:acad:1000::/64 | i Community**.
  - R2# show bgp ipv4 unicast 192.168.1.0/27 | i Community Community: 650:400
  - R2# show bgp ipv6 unicast 2001:db8:acad:1000::/64 | i Community Community: 650:600

If you run those same commands on R3, you will see that the community tags are present there as well. Because Community is an optional transitive attribute, it is passed on to eBGP neighbors by default.

#### Step 4: Configure community-based route filtering and manipulation.

In this step, you will configure R3 so that it drops all routes coming from R2 with the 650:400 community attribute. Then configure R3 so that it sets a higher local preference for all routes coming from R2 with the 650:600 community attribute.

a. On R3, create two community lists; one that matches the 650:400 attribute and another that matches the 650:600 attribute.

```
R3(config) # ip community-list 100 permit 650:400
R3(config) # ip community-list 101 permit 650:600
```

b. On R3, create a pair of route maps that use the newly created community lists. The first route map will drop routes with the 650:400 community set and permit all others. The second route map will match the community 650:600 and set the local preference value to 250. Routes not matching the community 650:600 will not be modified.

```
R3(config)# route-map COMMCHECK_4 deny 10
R3(config-route-map)# match community 100
R3(config-route-map)# route-map COMMCHECK_4 permit 20
R3(config-route-map)# exit
R3(config)# route-map COMMCHECK_6 permit 10
R3(config-route-map)# match community 101
R3(config-route-map)# set local-preference 250
R3(config-route-map)# route-map COMMCHECK_6 permit 20
R3(config-route-map)# exit
```

c. On R3, apply the appropriate route map to the appropriate R2 neighbor statement.

```
R3(config)# router bgp 300
R3(config-router)# address-family ipv4 unicast
R3(config-router-af)# neighbor 10.2.3.2 route-map COMMCHECK_4 in
R3(config-router-af)# address-family ipv6 unicast
R3(config-router-af)# neighbor 2001:db8:acad:1023::2 route-map COMMCHECK_6 in
R3(config-router-af)# end
```

d. Perform a reset of the adjacencies with the inbound traffic to R2 without tearing down the session.

R3# clear bgp ipv4 unicast 500 in

- R3# clear bgp ipv6 unicast 500 in
- e. On R3, verify the IPv4 policy is working. Issue the command **show bgp ipv4 unicast 192.168.1.0/27 | i Community** and you will see that there is no output. Follow this with the **show bgp ipv4 unicast** command and you will see that there are no paths to the ASN6500 networks via R2. They have all been filtered.

R3# show bgp ipv4 unicast 192.168.1.0/27 | i Community

#### R3# show bgp ipv4 unicast

|                    | Network         | Next Hop   | Metric LocPrf | Weight H | Path       |
|--------------------|-----------------|------------|---------------|----------|------------|
| <mark>*&gt;</mark> | 192.168.1.0/27  | 10.1.3.1   | 0             | 0        | 6500 i     |
| *                  |                 | 10.1.3.129 | 0             | 0        | 6500 i     |
| *>                 | 192.168.1.64/26 | 10.1.3.1   | 0             | 0        | 6500 i     |
| *                  |                 | 10.1.3.129 | 0             | 0        | 6500 i     |
| *                  | 192.168.2.0/27  | 10.1.3.1   |               | 0        | 6500 500 i |
| *                  |                 | 10.1.3.129 |               | 0        | 6500 500 i |
| *>                 |                 | 10.2.3.2   | 0             | 0        | 500 i      |
| *                  | 192.168.2.64/26 | 10.1.3.1   |               | 0        | 6500 500 i |
| *                  |                 | 10.1.3.129 |               | 0        | 6500 500 i |
| *>                 |                 | 10.2.3.2   | 0             | 0        | 500 i      |
| *>                 | 192.168.3.0/27  | 0.0.0.0    | 0             | 32768    | i          |
| *>                 | 192.168.3.64/26 | 0.0.0.0    | 0             | 32768    | i          |

f. On R3, verify the IPv6 policy is working. Issue the command **show bgp ipv6 unicast** and note the local preference has been assigned to the ASN500 routes advertised from R2.

```
R3# show bgp ipv6 unicast
```

|                    | Network         | Next   | Нор              | Metric          | LocPrf | Weight | Path |                     |
|--------------------|-----------------|--------|------------------|-----------------|--------|--------|------|---------------------|
| <mark>*&gt;</mark> | 2001:DB8:ACAD:1 | 000::/ | <mark>′64</mark> |                 |        |        |      |                     |
|                    |                 | 2001:  | DB8:ACAD:1023:   | <mark>:2</mark> |        |        |      |                     |
|                    |                 |        |                  |                 | 250    | ) 0    | 500  | <mark>6500 i</mark> |
| *                  |                 | 2001   | :DB8:ACAD:1014   | <b>::</b> 1     |        |        |      |                     |
|                    |                 |        |                  |                 | 0      | 0      | 6500 | ) i                 |
| *                  |                 | 2001   | :DB8:ACAD:1013   | ::1             |        |        |      |                     |
|                    |                 |        |                  |                 | 0      | 0      | 6500 | ) i                 |
| *>                 | 2001:DB8:ACAD:1 | 001::/ | <mark>′64</mark> |                 |        |        |      |                     |
|                    |                 | 2001:  | DB8:ACAD:1023:   | <mark>:2</mark> |        |        |      |                     |
|                    |                 |        |                  |                 | 250    | ) 0    | 500  | <mark>6500 i</mark> |
| *                  |                 | 2001   | :DB8:ACAD:1014   | ::1             |        |        |      |                     |
|                    |                 |        |                  |                 | 0      | 0      | 6500 | ) i                 |
| *                  |                 | 2001   | :DB8:ACAD:1013   | ::1             |        |        |      |                     |

|    | Network       | Next Hop             | Metri | c LocPrf | Weight 1 | Path |     |   |
|----|---------------|----------------------|-------|----------|----------|------|-----|---|
|    |               |                      |       | 0        | 0        | 6500 | i   |   |
| *  | 2001:DB8:ACAI | 0:2000::/64          |       |          |          |      |     |   |
|    |               | 2001:DB8:ACAD:1014:: | 1     |          |          |      |     |   |
|    |               |                      |       |          | 0        | 6500 | 500 | i |
| *  |               | 2001:DB8:ACAD:1013:  | :1    |          |          |      |     |   |
|    |               |                      |       |          | 0        | 6500 | 500 | i |
| *> |               | 2001:DB8:ACAD:1023:  | :2    |          |          |      |     |   |
|    |               |                      |       | 0        | 0        | 500  | i   |   |
| *  | 2001:DB8:ACAI | D:2001::/64          |       |          |          |      |     |   |
|    |               | 2001:DB8:ACAD:1014:: | 1     |          |          |      |     |   |
|    |               |                      |       |          | 0        | 6500 | 500 | i |
| *  |               | 2001:DB8:ACAD:1013:  | :1    |          |          |      |     |   |
|    |               |                      |       |          | 0        | 6500 | 500 | i |
| *> |               | 2001:DB8:ACAD:1023:  | :2    |          |          |      |     |   |
|    |               |                      |       | 0        | 0        | 500  | i   |   |
| *> | 2001:DB8:ACAI | 2:3000::/64          |       |          |          |      |     |   |
|    |               | ::                   |       | 0        | 32768 :  | i    |     |   |
| *> | 2001:DB8:ACAI | D:3001::/64          |       |          |          |      |     |   |
|    |               | ::                   |       | 0        | 32768 :  | i    |     |   |
|    |               |                      |       |          |          |      |     |   |

## **Reflection Questions**

1. Name the three common well known communities.

The three well-known communities are Internet, No\_Advertise and No\_Export.

2. When setting a community inside a route map using the **set community** command, what is the function of the optional "**additive**" keyword?

By default, using the set community command removes or erases previous community information. The additive keyword preserves previous community information and adds to existing community information.

# **Router Interface Summary Table**

| Router Model | Ethernet Interface #1          | Ethernet Interface #2          | Serial Interface #1   | Serial Interface #2   |
|--------------|--------------------------------|--------------------------------|-----------------------|-----------------------|
| 1800         | Fast Ethernet 0/0<br>(F0/0)    | Fast Ethernet 0/1<br>(F0/1)    | Serial 0/0/0 (S0/0/0) | Serial 0/0/1 (S0/0/1) |
| 1900         | Gigabit Ethernet 0/0<br>(G0/0) | Gigabit Ethernet 0/1<br>(G0/1) | Serial 0/0/0 (S0/0/0) | Serial 0/0/1 (S0/0/1) |
| 2801         | Fast Ethernet 0/0<br>(F0/0)    | Fast Ethernet 0/1<br>(F0/1)    | Serial 0/1/0 (S0/1/0) | Serial 0/1/1 (S0/1/1) |
| 2811         | Fast Ethernet 0/0<br>(F0/0)    | Fast Ethernet 0/1<br>(F0/1)    | Serial 0/0/0 (S0/0/0) | Serial 0/0/1 (S0/0/1) |
| 2900         | Gigabit Ethernet 0/0<br>(G0/0) | Gigabit Ethernet 0/1<br>(G0/1) | Serial 0/0/0 (S0/0/0) | Serial 0/0/1 (S0/0/1) |

| Router Model | Ethernet Interface #1              | Ethernet Interface #2              | Serial Interface #1   | Serial Interface #2   |
|--------------|------------------------------------|------------------------------------|-----------------------|-----------------------|
| 4221         | Gigabit Ethernet 0/0/0<br>(G0/0/0) | Gigabit Ethernet 0/0/1<br>(G0/0/1) | Serial 0/1/0 (S0/1/0) | Serial 0/1/1 (S0/1/1) |
| 4300         | Gigabit Ethernet 0/0/0<br>(G0/0/0) | Gigabit Ethernet 0/0/1<br>(G0/0/1) | Serial 0/1/0 (S0/1/0) | Serial 0/1/1 (S0/1/1) |

**Note**: To find out how the router is configured, look at the interfaces to identify the type of router and how many interfaces the router has. There is no way to effectively list all the combinations of configurations for each router class. This table includes identifiers for the possible combinations of Ethernet and Serial interfaces in the device. The table does not include any other type of interface, even though a specific router may contain one. An example of this might be an ISDN BRI interface. The string in parenthesis is the legal abbreviation that can be used in Cisco IOS commands to represent the interface.

#### **Device Configs - Final**

```
R1# show run
Building configuration...
```

```
Current configuration : 5262 bytes
1
version 16.9
service timestamps debug datetime msec
service timestamps log datetime msec
platform qfp utilization monitor load 80
no platform punt-keepalive disable-kernel-core
!
hostname R1
!
boot-start-marker
boot-end-marker
1
no aaa new-model
1
no ip domain lookup
1
login on-success log
!
subscriber templating
!
ipv6 unicast-routing
multilink bundle-name authenticated
!
spanning-tree extend system-id
!
redundancy
mode none
```

```
1
interface Loopback0
ip address 192.168.1.1 255.255.255.224
ipv6 address FE80::1:4 link-local
ipv6 address 2001:DB8:ACAD:1000::1/64
!
interface Loopback1
ip address 192.168.1.65 255.255.255.192
ipv6 address FE80::1:5 link-local
ipv6 address 2001:DB8:ACAD:1001::1/64
1
interface GigabitEthernet0/0/0
ip address 10.1.2.1 255.255.255.0
negotiation auto
ipv6 address FE80::1:1 link-local
ipv6 address 2001:DB8:ACAD:1012::1/64
interface GigabitEthernet0/0/1
no ip address
negotiation auto
!
interface Serial0/1/0
ip address 10.1.3.1 255.255.255.128
ipv6 address FE80::1:2 link-local
ipv6 address 2001:DB8:ACAD:1013::1/80
1
interface Serial0/1/1
ip address 10.1.3.129 255.255.255.128
ipv6 address FE80::1:3 link-local
ipv6 address 2001:DB8:ACAD:1014::1/80
1
router bgp 6500
bgp router-id 1.1.1.1
bgp log-neighbor-changes
no bqp default ipv4-unicast
neighbor 10.1.2.2 remote-as 500
neighbor 10.1.3.3 remote-as 300
neighbor 10.1.3.130 remote-as 300
neighbor 2001:DB8:ACAD:1012::2 remote-as 500
neighbor 2001:DB8:ACAD:1013::3 remote-as 300
neighbor 2001:DB8:ACAD:1014::3 remote-as 300
1
address-family ipv4
 network 192.168.1.0 mask 255.255.255.224
 network 192.168.1.64 mask 255.255.255.192
 neighbor 10.1.2.2 activate
 neighbor 10.1.2.2 send-community
 neighbor 10.1.2.2 route-map ADDCOMM out
 neighbor 10.1.3.3 activate
 neighbor 10.1.3.3 send-community
```

```
neighbor 10.1.3.130 activate
 neighbor 10.1.3.130 send-community
exit-address-family
!
address-family ipv6
 network 2001:DB8:ACAD:1000::/64
 network 2001:DB8:ACAD:1001::/64
 neighbor 2001:DB8:ACAD:1012::2 activate
 neighbor 2001:DB8:ACAD:1012::2 send-community
 neighbor 2001:DB8:ACAD:1012::2 route-map ADDCOMM 6 out
 neighbor 2001:DB8:ACAD:1013::3 activate
 neighbor 2001:DB8:ACAD:1013::3 send-community
 neighbor 2001:DB8:ACAD:1014::3 activate
 neighbor 2001:DB8:ACAD:1014::3 send-community
exit-address-family
!
ip forward-protocol nd
no ip http server
ip http secure-server
!
ip bgp-community new-format
!
!
route-map ADDCOMM 6 permit 10
set community 650:600 additive
!
route-map ADDCOMM permit 10
set community 650:400 additive
!
control-plane
1
banner motd ^C This is R1, BGP Communities Lab ^C
1
line con O
exec-timeout 0 0
logging synchronous
transport input none
stopbits 1
line aux O
stopbits 1
line vty 0 4
login
1
end
```

R2**# show run** Building configuration...

```
Current configuration : 4624 bytes
!
version 16.9
service timestamps debug datetime msec
service timestamps log datetime msec
platform qfp utilization monitor load 80
no platform punt-keepalive disable-kernel-core
1
hostname R2
!
boot-start-marker
boot-end-marker
1
no aaa new-model
1
no ip domain lookup
1
login on-success log
!
subscriber templating
!
ipv6 unicast-routing
multilink bundle-name authenticated
1
spanning-tree extend system-id
!
redundancy
mode none
1
interface Loopback0
ip address 192.168.2.1 255.255.255.224
ipv6 address FE80::2:3 link-local
ipv6 address 2001:DB8:ACAD:2000::1/64
!
interface Loopback1
ip address 192.168.2.65 255.255.255.192
ipv6 address FE80::2:4 link-local
ipv6 address 2001:DB8:ACAD:2001::1/64
1
interface GigabitEthernet0/0/0
ip address 10.1.2.2 255.255.255.0
negotiation auto
ipv6 address FE80::2:1 link-local
ipv6 address 2001:DB8:ACAD:1012::2/64
1
interface GigabitEthernet0/0/1
ip address 10.2.3.2 255.255.255.0
negotiation auto
ipv6 address FE80::2:2 link-local
ipv6 address 2001:DB8:ACAD:1023::2/64
```

```
!
router bgp 500
bgp router-id 2.2.2.2
bgp log-neighbor-changes
no bgp default ipv4-unicast
neighbor 10.1.2.1 remote-as 6500
neighbor 10.2.3.3 remote-as 300
neighbor 2001:DB8:ACAD:1012::1 remote-as 6500
neighbor 2001:DB8:ACAD:1023::3 remote-as 300
!
address-family ipv4
 network 192.168.2.0 mask 255.255.255.224
 network 192.168.2.64 mask 255.255.255.192
 neighbor 10.1.2.1 activate
 neighbor 10.1.2.1 send-community
 neighbor 10.2.3.3 activate
 neighbor 10.2.3.3 send-community
exit-address-family
!
address-family ipv6
 network 2001:DB8:ACAD:2000::/64
 network 2001:DB8:ACAD:2001::/64
 neighbor 2001:DB8:ACAD:1012::1 activate
 neighbor 2001:DB8:ACAD:1012::1 send-community
 neighbor 2001:DB8:ACAD:1023::3 activate
 neighbor 2001:DB8:ACAD:1023::3 send-community
exit-address-family
!
ip forward-protocol nd
no ip http server
ip http secure-server
1
ip bgp-community new-format
!
control-plane
!
banner motd ^C This is R2, BGP Path Communities Lab ^C
1
line con 0
exec-timeout 0 0
logging synchronous
transport input none
stopbits 1
line aux 0
stopbits 1
line vty 0 4
login
!
end
```

R3# **show run** 

Building configuration...

```
Current configuration : 6263 bytes
1
version 16.9
service timestamps debug datetime msec
service timestamps log datetime msec
platform qfp utilization monitor load 80
no platform punt-keepalive disable-kernel-core
1
hostname R3
1
boot-start-marker
boot-end-marker
1
no aaa new-model
!
no ip domain lookup
!
login on-success log
1
subscriber templating
1
ipv6 unicast-routing
multilink bundle-name authenticated
1
spanning-tree extend system-id
!
redundancy
mode none
!
interface Loopback0
ip address 192.168.3.1 255.255.255.224
ipv6 address FE80::3:4 link-local
ipv6 address 2001:DB8:ACAD:3000::1/64
1
interface Loopback1
ip address 192.168.3.65 255.255.255.192
ipv6 address FE80::3:5 link-local
ipv6 address 2001:DB8:ACAD:3001::1/64
!
interface GigabitEthernet0/0/0
ip address 10.2.3.3 255.255.255.0
negotiation auto
ipv6 address FE80::3:1 link-local
ipv6 address 2001:DB8:ACAD:1023::3/64
```

```
!
```

```
interface GigabitEthernet0/0/1
no ip address
negotiation auto
1
interface Serial0/1/0
ip address 10.1.3.3 255.255.255.128
ipv6 address FE80::3:2 link-local
ipv6 address 2001:DB8:ACAD:1013::3/80
interface Serial0/1/1
ip address 10.1.3.130 255.255.255.128
ipv6 address FE80::3:3 link-local
ipv6 address 2001:DB8:ACAD:1014::3/80
1
router bgp 300
bgp router-id 3.3.3.3
bgp log-neighbor-changes
no bgp default ipv4-unicast
neighbor 10.1.3.1 remote-as 6500
neighbor 10.1.3.129 remote-as 6500
neighbor 10.2.3.2 remote-as 500
neighbor 2001:DB8:ACAD:1013::1 remote-as 6500
neighbor 2001:DB8:ACAD:1014::1 remote-as 6500
neighbor 2001:DB8:ACAD:1023::2 remote-as 500
!
address-family ipv4
 network 192.168.3.0 mask 255.255.255.224
 network 192.168.3.64 mask 255.255.255.192
 neighbor 10.1.3.1 activate
 neighbor 10.1.3.1 send-community
 neighbor 10.1.3.1 route-map COMMSET out
  neighbor 10.1.3.129 activate
 neighbor 10.1.3.129 send-community
  neighbor 10.1.3.129 route-map COMMSET out
 neighbor 10.2.3.2 activate
  neighbor 10.2.3.2 send-community
 neighbor 10.2.3.2 route-map COMMCHECK 4 in
 exit-address-family
!
 address-family ipv6
 network 2001:DB8:ACAD:3000::/64
 network 2001:DB8:ACAD:3001::/64
 neighbor 2001:DB8:ACAD:1013::1 activate
 neighbor 2001:DB8:ACAD:1013::1 send-community
  neighbor 2001:DB8:ACAD:1013::1 route-map COMMSET 6 out
 neighbor 2001:DB8:ACAD:1014::1 activate
  neighbor 2001:DB8:ACAD:1014::1 send-community
 neighbor 2001:DB8:ACAD:1014::1 route-map COMMSET 6 out
  neighbor 2001:DB8:ACAD:1023::2 activate
 neighbor 2001:DB8:ACAD:1023::2 send-community
```

```
neighbor 2001:DB8:ACAD:1023::2 route-map COMMCHECK 6 in
exit-address-family
!
ip forward-protocol nd
no ip http server
ip http secure-server
1
ip bgp-community new-format
ip community-list 100 permit 650:400
ip community-list 101 permit 650:600
1
ip prefix-list LOCAL NETWORK COMMSET seq 5 permit 192.168.3.0/24 le 27
!
ipv6 prefix-list LOCAL 6 NETWORK COMMSET seq 5 permit 2001:DB8:ACAD:3000::/64
ipv6 prefix-list LOCAL 6 NETWORK COMMSET seq 10 permit 2001:DB8:ACAD:3001::/64
1
route-map COMMCHECK 4 deny 10
match community 100
1
route-map COMMCHECK 4 permit 20
!
route-map COMMCHECK 6 permit 10
match community 101
set local-preference 250
!
route-map COMMCHECK 6 permit 20
1
route-map COMMSET 6 permit 10
match ipv6 address prefix-list LOCAL 6 NETWORK COMMSET
set community no-export additive
1
route-map COMMSET 6 permit 20
set community internet additive
!
route-map COMMSET permit 10
match ip address prefix-list LOCAL NETWORK COMMSET
set community no-export additive
!
route-map COMMSET permit 20
set community internet additive
!
control-plane
1
banner motd ^C This is R3, BGP Communities Lab ^C
1
line con 0
exec-timeout 0 0
logging synchronous
transport input none
stopbits 1
```

| 1 | ine  | aux  | 0   |   |
|---|------|------|-----|---|
|   | stop | bits | 5 1 |   |
| 1 | ine  | vty  | 0 4 | : |
|   | logi | n    |     |   |
| ! |      |      |     |   |
| e | nd   |      |     |   |